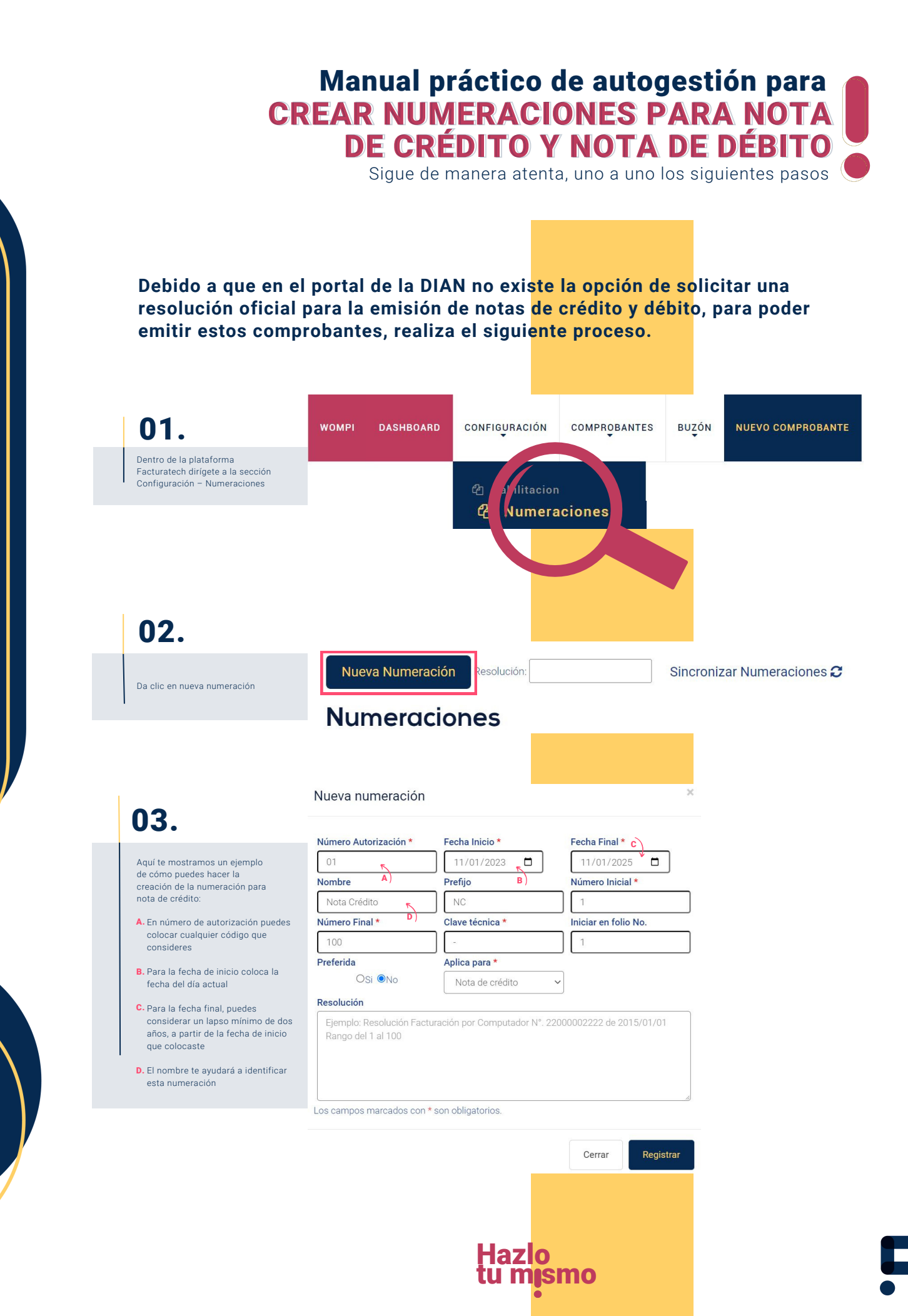

## Manual práctico de autogestión para CREAR NUMERACIONES PARA NOTA DE CRÉDITO Y NOTA DE DÉBITO

Sigue de manera atenta, uno a uno los siguientes pasos

| Número Autorización *  O1  Nota Crédito  Número Final *  100  Preferida  OSI  No  Resolución  Ejemplo: Resolución Factu Rango del 1 al 100  Los campos marcados con *  Nueva numeración  Número Autorización *  O1  Nota Débito          | Fecha Inicio *         11/01/2023         Prefijo         NC         Clave técnica *         E)         -         Aplica para *         Nota de crédito         G         rración por Computador N*. 2         son obligatorios. | Fecha Final *         11/01/2025         Número Inicial *         1         Iniciar en folio No.         1         2000002222 de 2015/01/01         Cerrar         Registrar         X             |
|----------------------------------------------------------------------------------------------------|----------------------------------------------------------------------------------------------------|----------------------------------------------------------------------------------------------------|
| 01<br>Nombre<br>Nota Crédito<br>Número Final *<br>100<br>Preferida<br>CSI ©No<br>Resolución Factu<br>Rango del 1 al 100<br>Los campos marcados con *<br>Nueva numeración<br>Número Autorización *<br>01<br>Nombre<br>Nota Débito         | I11/01/2023         Prefijo         NC         Clave técnica *         E         Aplica para *         Nota de crédito         a)         rración por Computador N*. 2         son obligatorios.                                 | 11/01/2025         Número Inicial *         1         Iniciar en folio No.         1         2000002222 de 2015/01/01         Cerrar         Registrar         x                                   |
| Nombre Nota Crédito Número Final * 100 Preferida OSI @No Resolución Ejemplo: Resolución Factu Rango del 1 al 100 Los campos marcados con * Nueva numeración Número Autorización * 01 Nombre Nota Débito                                  | Prefijo NC Clave técnica * E) Aplica para * Nota de crédito G rración por Computador N°. 2 son obligatorios. Fecha Inicio * 11/01/2023                                                                                           | Número Inicial *                                                                                                    |
| Nota Crédito Número Final * 100 Preferida OSI  No Resolución Ejemplo: Resolución Factu Rango del 1 al 100 Los campos marcados con * Nueva numeración Número Autorización * 01 Nombre Nota Débito                                         | NC         Clave técnica *         Clave técnica *         File         Aplica para *         Nota de crédito         G         rración por Computador Nº: 2:         son obligatorios.                                          | 1         Iniciar en folio No.         1         2000002222 de 2015/01/01         2000002222 de 2015/01/01         ∠         Eecha Final *         11/01/2025                                      |
| Número Final *  100  Preferida  OSI  No  Resolución  Ejemplo: Resolución Factu Rango del 1 al 100  Los campos marcados con *  Nueva numeración  Número Autorización *  01  Nombre Nota Débito                                            | Clave técnica * E)                                                                                                    | Iniciar en folio No. E) 1 2000002222 de 2015/01/01 Cerrar Registrar X Fecha Final * 11/01/2025                                                                                                    |
| 100         Preferida         OSI INO         Resolución         Ejemplo: Resolución Factu<br>Rango del 1 al 100         Los campos marcados con *         Nueva numeración         Número Autorización *         01         Nota Débito | F         Aplica para *         Nota de crédito         G         aración por Computador N°. 2         son obligatorios.                                                                                                    | 1<br>2000002222 de 2015/01/01<br>Cerrar Registrar<br>X<br>Fecha Final *<br>11/01/2025                                                                                                    |
| Preferida E)<br>OSI ®No<br>Resolución<br>Ejemplo: Resolución Factu<br>Rango del 1 al 100<br>Los campos marcados con *<br>Nueva numeración<br>Número Autorización *<br>01<br>Nombre<br>Nota Débito                                        | Aplica para * F)<br>Nota de crédito<br>G<br>rración por Computador Nº. 2<br>son obligatorios.<br>Fecha Inicio *<br>11/01/2023                                                                                                    | 2000002222 de 2015/01/01<br>Cerrar Registrar \$<br>Fecha Final *<br>11/01/2025                                                                                                    |
| OSi ONO Resolución Ejemplo: Resolución Factu Rango del 1 al 100 Los campos marcados con * Nueva numeración Número Autorización * 01 Nombre Nota Débito                                                                                   | Nota de crédito       Irración por Computador N°. 2       son obligatorios.   Fecha Inicio *                                                                                                    | 2000002222 de 2015/01/01                                                                                                    |
| Resolución Ejemplo: Resolución Factu Rango del 1 al 100 Los campos marcados con * Nueva numeración Número Autorización * 01 Nombre Nota Débito                                                                                           | Fecha Inicio *                                                                                                    | 2000002222 de 2015/01/01                                                                                                    |
| Ejemplo: Resolución Factu         Rango del 1 al 100         Los campos marcados con *         Nueva numeración         01         Nombre         Nota Débito                                                                            | ración por Computador N°. 2<br>son obligatorios.                                                                                                    | 2000002222 de 2015/01/01                                                                                                    |
| Ejempio: Resolución Factu Rango del 1 al 100 Los campos marcados con * Nueva numeración Número Autorización * 01 Nombre Nota Débito                                                                                                    | son obligatorios.                                                                                                    | Cerrar Registrar                                                                                                    |
| Nueva numeración Número Autorización * 01 Nombre Nota Débito                                                                                                    | Fecha Inicio *                                                                                                    | Cerrar Registrar                                                                                                    |
| 01<br>Nombre<br>Nota Débito                                                                                                    | 11/01/2023                                                                                                    | 11/01/2025                                                                                                    |
| Nombre<br>Nota Débito                                                                                                    | Prefijo                                                                                                    |                                                                                                    |
| Nota Débito                                                                                                    |                                                                                                    | lúmero Inicial *                                                                                                    |
|                                                                                                    | ND                                                                                                    | 1                                                                                                    |
| Número Final *                                                                                                    | Olave téonica *                                                                                                    | hiciar en folio No.                                                                                                    |
| 100                                                                                                    | -                                                                                                    | 1                                                                                                    |
| Preferida                                                                                                    | Aplica para *                                                                                                    |                                                                                                    |
| USI UNO                                                                                                    | Nota de débito 🗸 🗸                                                                                                    |                                                                                                    |
| Ejemplo: Resolución Factura<br>Rango del 1 al 100                                                                                                    | ción por Computador Nº. 22000                                                                                                    | 0002222 de 2015/01/01                                                                                                    |
| os campos marcados con * sc                                                                                                    | n obligatorios.                                                                                                    |                                                                                                    |
|                                                                                                    |                                                                                                    | Cerrar Registrar                                                                                                    |
| F                                                                                                    | Preferida<br>OSI ®No<br>Resolución<br>Ejemplo: Resolución Facturad<br>Rango del 1 al 100                                                                                                    | Preferida Aplica para *<br>OSI ®No Nota de débito ~<br>Resolución<br>Ejemplo: Resolución Facturación por Computador Nª. 22000<br>Rango del 1 al 100<br>Des campos marcados con * son obligatorios. |